# SchoolPal 校宝系统 免费版入门手册

官方 QQ: 4000051221 咨询电话: 400-6999-707 微信公众号: schoolpal

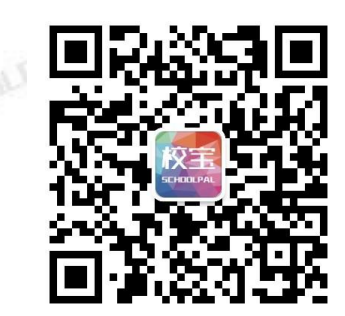

### 目录

| ─`,                        | 登录                                                             | 1                                    |
|----------------------------|----------------------------------------------------------------|--------------------------------------|
| 1.                         | 1 账号登录                                                         | 1                                    |
| 1.                         | 2 手机号登录                                                        | 1                                    |
| <u> </u>                   | 系统设置                                                           | 1                                    |
| 2.                         | 1 校区设置                                                         | 1                                    |
| 2.                         | 2 课程设置                                                         | 2                                    |
| 2.                         | 3教材杂项                                                          | 3                                    |
| 2.                         | 4 系统参数                                                         | 3                                    |
| 2.                         | 5账号管理                                                          | 4                                    |
| 三、                         | 教务教学(上)                                                        | 5                                    |
| 3.                         | 1 新建班级                                                         | 5                                    |
| 3.                         | 2 三种收费模式说明与示例                                                  | 6                                    |
|                            |                                                                | ~                                    |
|                            | 3.2.1【按期】收费的班级                                                 | 6                                    |
|                            | 3.2.1【按期】收费的班级                                                 | 6<br>6                               |
|                            | 3.2.1【按期】收费的班级<br>3.2.2【按课时】收费的班级<br>3.2.3【按时间】收费的班级           | 6<br>6<br>6                          |
| 3.                         | 3.2.1【按期】收费的班级<br>3.2.2【按课时】收费的班级<br>3.2.3【按时间】收费的班级           | 6<br>6<br>6<br>7                     |
| 3.<br>四、                   | <ul> <li>3. 2. 1【按期】收费的班级</li> <li>3. 2. 2【按课时】收费的班级</li></ul> | 6<br>6<br>6<br>7<br>7                |
| 3.<br>四、<br>4.             | <ul> <li>3.2.1【按期】收费的班级</li></ul>                              | 6<br>6<br>7<br>7<br>7                |
| 3.<br>四、<br>4.<br>4.       | <ul> <li>3.2.1【按期】收费的班级</li></ul>                              | 6<br>6<br>7<br>7<br>7<br>8           |
| 3.<br>四、<br>4.<br>4.<br>4. | <ul> <li>3.2.1【按期】收费的班级</li></ul>                              | 6<br>6<br>7<br>7<br>8<br>9           |
| 3.<br>四、<br>4.<br>4.<br>4. | <ul> <li>3. 2. 1【按期】收费的班级</li></ul>                            | 6<br>6<br>6<br>7<br>7<br>8<br>9<br>9 |
| 3.<br>四、<br>4.<br>4.<br>4. | <ul> <li>3. 2. 1【按期】收费的班级</li></ul>                            | 6<br>6<br>7<br>7<br>8<br>9<br>3      |

|    | 4.4.1 首次报名打印   | 13 |
|----|----------------|----|
|    | 4.4.2 补打小票     | 13 |
| 五、 | 教务教学(下)        | 14 |
| 5. | .1 班级查询        | 14 |
| 5. | .2 班级界面        | 14 |
| 5. | .3考勤记录         | 15 |
|    | 5.3.1 考勤录入     | 15 |
|    | 5.3.2 查看考勤记录   | 15 |
| 六、 | 财务统计           | 16 |
| 6. | .1 流水账的查看和统计   | 16 |
| 6. | .2如何对账         | 17 |
| 6. | .3支出账与其他收入项目   | 17 |
| 6. | .4 交易回收站与档案回收站 | 17 |
| 七、 | 市场分析           | 17 |
|    |                |    |

#### 登录

打开交付邮件中的网址,如:http://free.schoolpal.cn/xxxx,注:xxxx是校宝系统后缀,每家机构 的后缀是唯一的。建议用 IE 或遨游浏览器打开该网址。有以下两种登录方式:

### 1.1 账号登录

操作:【账号登录】-输入机构后缀、用户名、密码(图1)-【登录】

- 提示: 首次登录系统需要更改初始密码 abc123, 新密码的长度为 6-20 个字符。
  - 登录失败三次后,还需要输入验证码。

| <mark>手机号登录</mark>   账号登录 |  |  |
|---------------------------|--|--|
| ■ 输入手机号                   |  |  |
| ▶ 输入密码                    |  |  |
| 忘记密码?      如何登录?          |  |  |
| 登录                        |  |  |
| 💾 保存到桌面登录                 |  |  |
|                           |  |  |

(图1)

(图2)

### 1.2 手机号登录

SCHOOLPALRS 操作:【手机号登录】-输入手机号、密码(图2)-【登录】 提示:首次账号登录后根据提示绑定手机号,下次即可通过该方式登录或【找回密码】。

### 二、系统设置

### 2.1 校区设置

操作:【系统设置】-【校区设置】-【添加校区】-填写信息(图3)-【保存】 示例:本机构有两个直营校区和一个合作校区,设置如下(图4)。

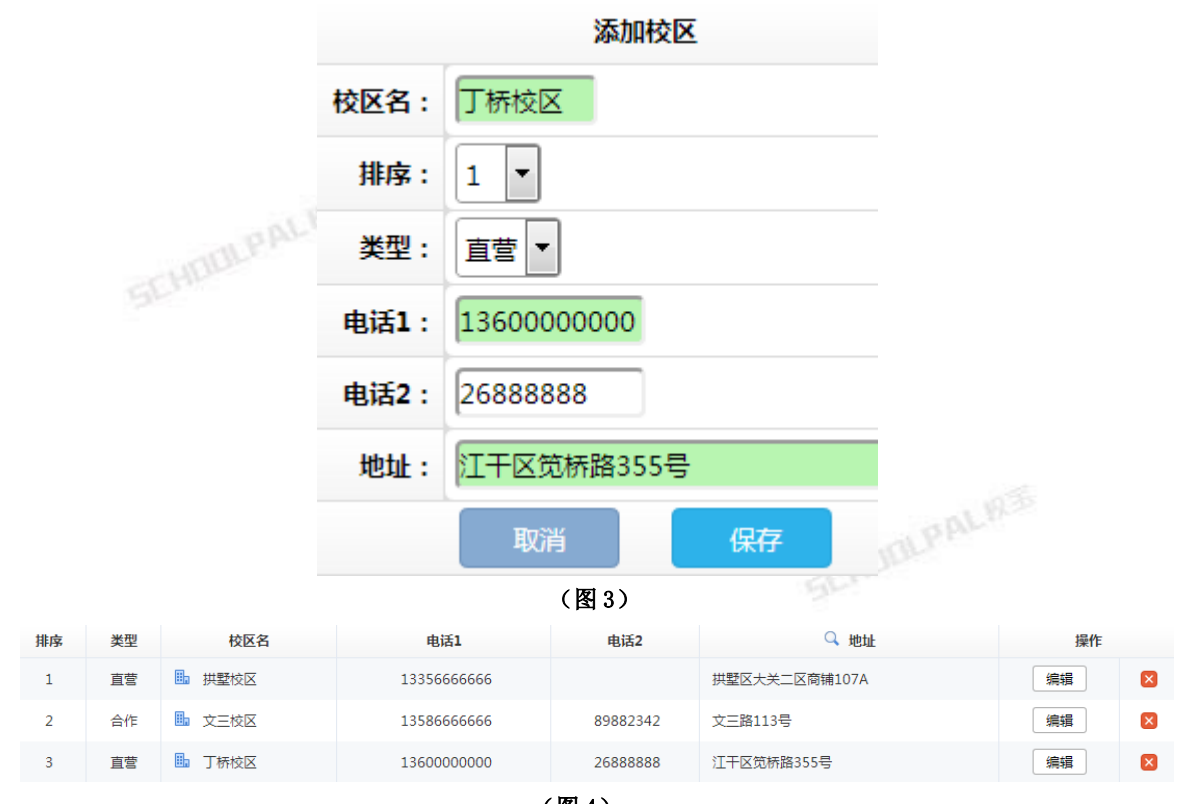

(图 4)

### 2.2 课程设置

操作:第一步:【系统设置】-【课程设置】-【添加课程大类】-填写信息(图5)-【保存】 第二步:【添加课程】-选择所属课程类-填写信息(图6)-【保存】

| 添加课程类      |               |    | 添加课程                  |                            |
|------------|---------------|----|-----------------------|----------------------------|
| 排序:<br>类名: | 01 ▼<br>新概念英语 |    | 所属课程类:<br>排序:<br>课程名: | 新概念英语 ▼<br>01 ▼<br>新概念英语一级 |
|            | 取消            | 保存 | ų.                    | 取消 保存                      |
| (          | 〔图 5〕         |    |                       | (图 6)                      |

提示:根据机构实际开课情况灵活设置,子类课程名不能为空。

示例: 文化课一般按年级、级别分类, 舞蹈、跆拳道等按年龄、舞种、专业业余等来分类, 美术、乐器类可以按作品风格或器具或场地等来分类(图7)。

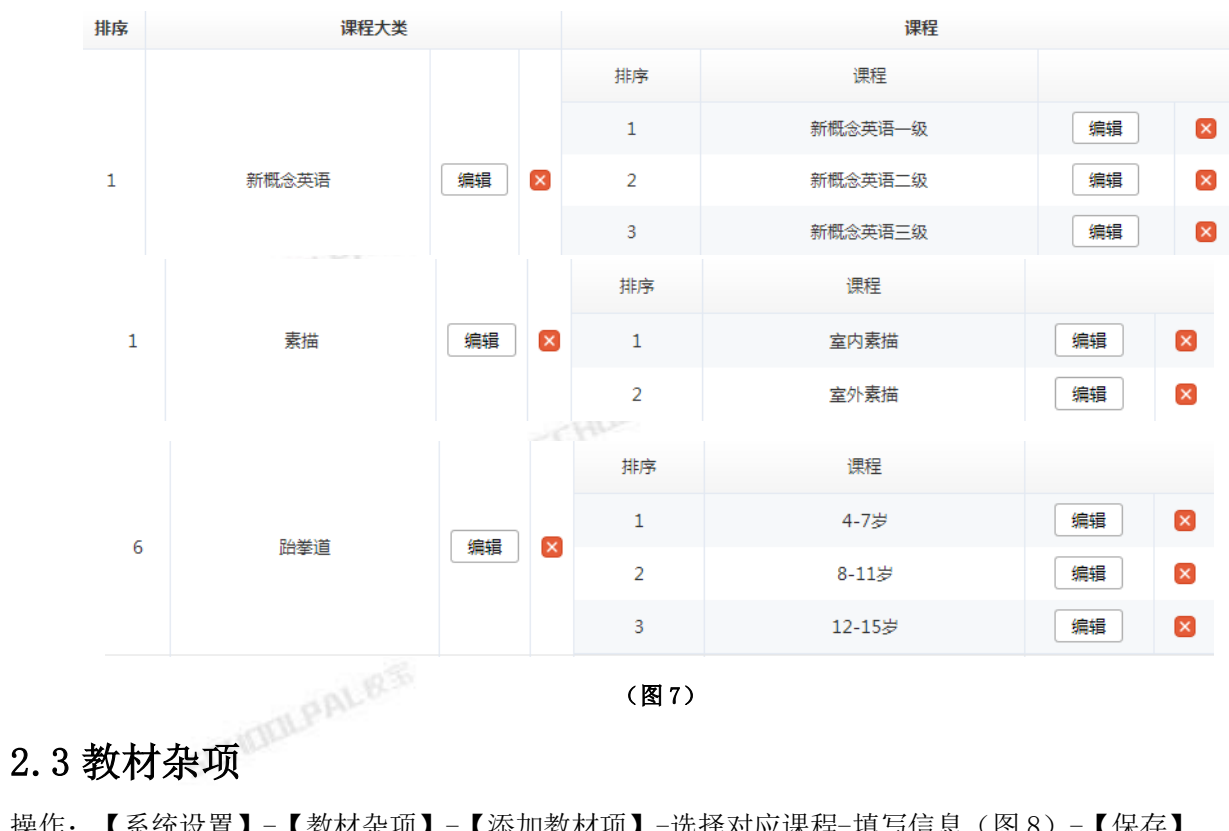

(图7)

操作:【系统设置】-【教材杂项】-【添加教材项】-选择对应课程-填写信息(图8)-【保存】 【系统设置】-【教材杂项】-【添加杂费项】-选择对应课程-填写信息(图9)-【保存】

示例:教材项指书本、教具、服装等要进行"库存统计"的实物。杂费项指餐费、空调费、手续费、现金 券等无需库存统计的非实物项目。

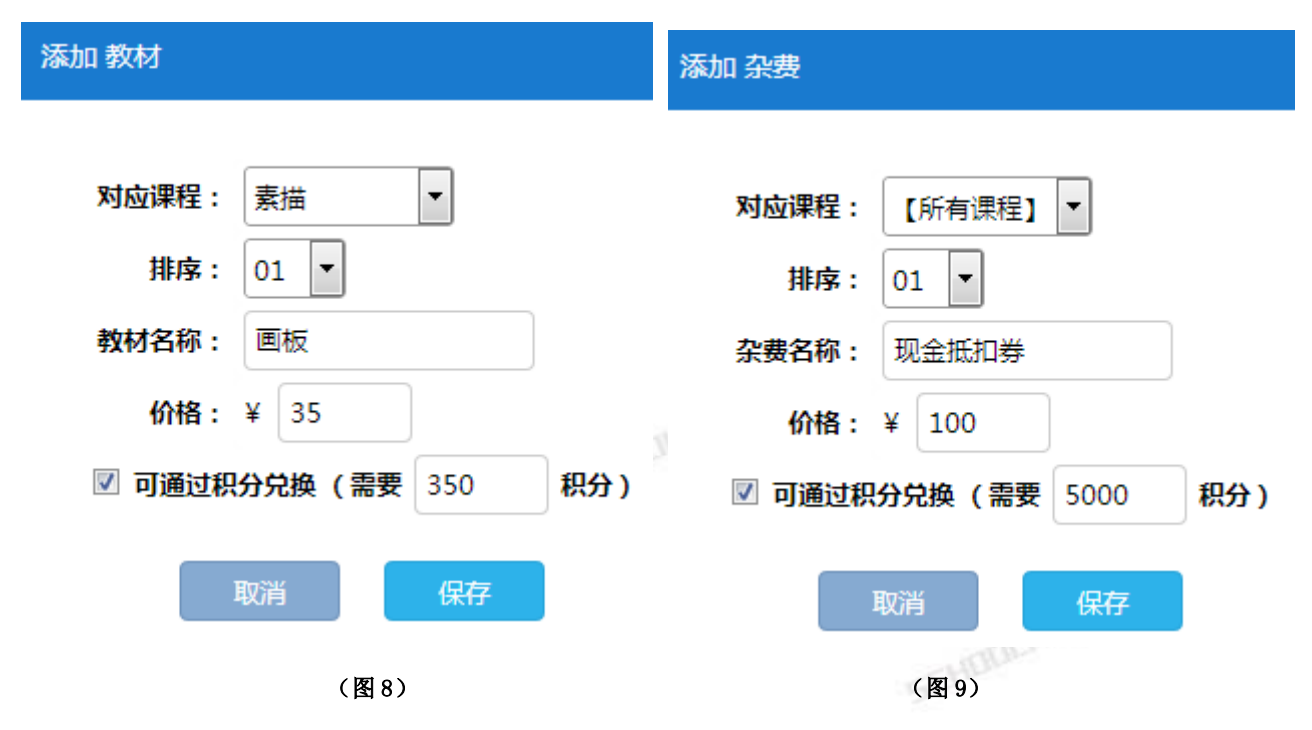

### 2.4 系统参数

操作:【系统设置】-【系统参数】-填写信息-【保存】

提示: • 修改设置保存后要"重新登录"才能使新设置生效。

- 打印小票的抬头更改:【基本 Basci】-【机构名称】。
- 小票份数、二维码内容、是否打印听课卡设置: 【打印 Print】。
- 登录时间限制、报名日期修改、账目锁死等设置: 【权限 Power】。

示例:积分【Credit】(图10),有效的积分制度能提高机构留存率,如预存学费赠送积分、会员扩科优 惠、积分兑换课时或礼品等方式。

| 积分 Credit ? |                                                                                                    |
|-------------|----------------------------------------------------------------------------------------------------|
| 起算日期        | 从 2015-10-01 🛗 起缴纳学费产生的积分有效                                                                                                    |
| 积分率         | 每缴学费¥1元 = 10 ▼ 积分                                                                                                    |
| 会员级别        | <ul> <li>○ 会员级别根据当前积分计算</li> <li>● 会员级别根据历史总积分计算</li> <li>达到 1000 积分 = ● 银卡会员</li> <li>达到 2000 积分 = ● 金卡会员</li> <li>达到 5000 积分 = ◆ 钻卡会员</li> </ul> |
| 胀号管理        | (图 10)                                                                                                    |

### 2.5 账号管理

操作:【系统设置】-【账号管理】-点击权限角色-勾选权限和校区-填写信息(图11)-【保存】

提示: • 免费版有 7 种权限角色, 账号最多创建 9 个。

• 账号保存后用户名无法修改,特殊情况下可【禁用】或【删除】账号。

示例:李卫明是成信校区主管,周二到周日上班,负责本校区学员业务办理、班级管理等工作,不允许修 改账目。给李老师创建一个"校区主管"的账号(图11)。账号创建成功后,李老师首次如何登录校宝呢? 打开机构网址 http://free.schoolpal.cn/xxxx,机构后缀:xxxx,用户名:李卫明,密码:abc123,点击 SCHOOLPALK 【登录】。

| 账号权限  |                                                              |
|-------|--------------------------------------------------------------|
| 级别:   | 主管                                                           |
| 权限:   | ✔ 前台业务 ✔ 教务教学 ✔ 市场分析 🗌 账目修改 ✔ 校宝秀 ✔ 校宝家                      |
| 校区:   | ● 成信校区 🔍 古德校区 🔍 西湖校区                                         |
| 手机号:  | 可直接登录系统 (用于手机号登录)                                            |
| 登录名:  | 李卫明 (用于账号登录,保存后不能修改)                                         |
| 密码:   | abc123                                                       |
| 登录日期: | 🗹 周— 🗏 周二 🗹 周三 🗹 周四 🗹 周五 🗹 <mark>周六</mark> 🗹 <mark>周日</mark> |
| 登录时限: | 00 ▼ 00 ▼ 到 20 ▼ 00 ▼                                        |
| 性别:   | 女 •                                                          |
| 磁卡卡号: | 刷卡可读入卡号 (绑定磁卡可实现员工磁卡考勤)                                      |
|       | 取消保存                                                         |
|       | (图11)                                                        |

三、教务教学(上)

3.1 新建班级

MARINAL R.S. 操作:【教务教学】-【新建班级】-填写信息(图12)-【保存】

- 提示: **班级一旦保存, 收费模式不能修改**。如有疑问请及时咨询校宝售后。
  - 校区、课程在【系统设置】提前设置,此处下拉选择即可。 SCHOOLPALRS
  - 班级名称灵活设置,建议加上年份、特色名词等标识。
  - 教师名称、教室名称首次直接填入即可。
  - 额定人数只作预估,并不限制实际录入的人数。
  - 保存为模板,下次从右上角模板列表中直接调用,用于快速建班。
  - 模板最多保存6个,已有的模板可删除。

| ■ 新建班级                                | 基础线描    ▼   |
|---------------------------------------|-------------|
| 校区大马美术                                |             |
| 班级名称 基础线描1班                           |             |
| 课程 美术 🗸 基础线描 🖌                        |             |
| 收费模式 ⑧ 按期 ○ 按课时 ○ 按时间 (保存后不能修改,谨慎选择)  |             |
| 学费标准 5000 元 / 期                       |             |
| 课时总计 25 课时 (如果每节课包含1课时,则课时总计等于上课次数)   |             |
| 开班日期 2016-6-20 🛗 到 2016-7-20 🛗 🗌 日期待定 |             |
| 教师名称 张老师 教师时段 助教                      | 添加          |
| 教室名称 1001教室 教室时段                      |             |
| 上课时间 周六 💙 08 💙 00 💙                   | 到 10 💙 00 💙 |
|                                       | 到 18 💙 00 💙 |
| 元 Y                                   |             |
|                                       |             |
|                                       |             |
| 额走人数 20 人 🕜                           |             |
| 备注                                    |             |
| ☑ 保存为模板                               |             |
|                                       |             |
| 保存                                    |             |
| (101 10)                              |             |

### 3.2 三种收费模式说明与示例

### 3.2.1【按期】收费的班级

每一期都有统一的开班结班日期,多数开班前报名,个别开班后插班报名。临近结班时部分学员【续报】到下一期的新班级里,能计算续班率。<u>学费标准</u>是一期的价格。示例(图 13),大班课,文化课居多。

#### 3.2.2【按课时】收费的班级

随报随学,按上课课时数缴费和【续费】,每次上课消耗一定课时数。同一个班的不同学员结课时间 通常都不一样。学费标准是每课时的价格。示例(图14),舞蹈、美术、乐器居多。

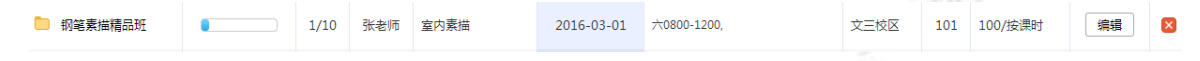

#### (图14)

#### 3.2.3【按时间】收费的班级

随报随学,按上课时长缴费和【续费】,剩余时间按日自动扣减,同一个班的不同学员截止日期通常都不一样。学费标准是每个月的价格,学员报名时可选择6个月,0.5月或手动增加天数。示例(图15),

跆拳道、健身馆、托班居多。若同时限制课时数,建议与【考勤记录】结合使用。

| 📄 黄带提高班 | 0/15 | 王大力 | 8-11岁 | 2016-03-10 | 六1500-1700, | 丁桥校区 | 东练功房 | 750/按时间 | 编辑 | × |
|---------|------|-----|-------|------------|-------------|------|------|---------|----|---|
|         |      |     |       | (图1)       | 5)          |      |      |         |    |   |

### 3.3 老学员报名信息导入

操作:【教务教学】-【学员名册】-【excel 导入】,或【系统设置】-【数据导入】-【导入学员报名信息】,打开操作界面

【下载模板】-表格中填写信息-【浏览】识别文件-【导入】

提示: 红色项目是必填项, 必填项还包括"经办校区"。模板中的必填项信息不全、日期格式错误均会造 成导入失败。

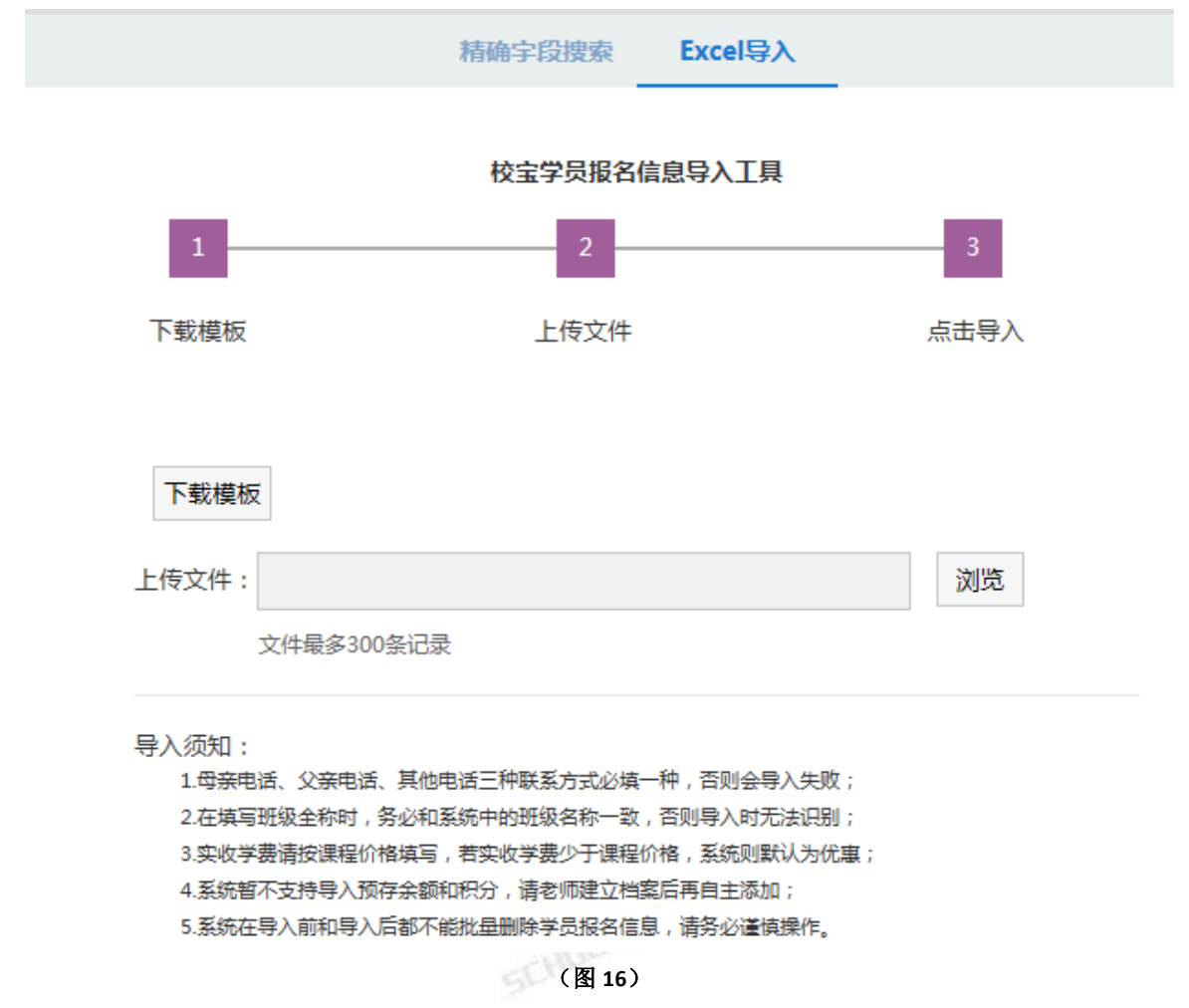

### 四、前台业务

### 4.1 咨询本导入

操作:【前台业务】-【咨询记录】-【excel 导入】,或【系统设置】-【数据导入】-【导入咨询本】 打开操作界面

【下载模板】--表格中填写信息--【浏览】识别文件--【导入】 提示:模板中的必填项信息不全、日期格式错误均会造成导入失败。

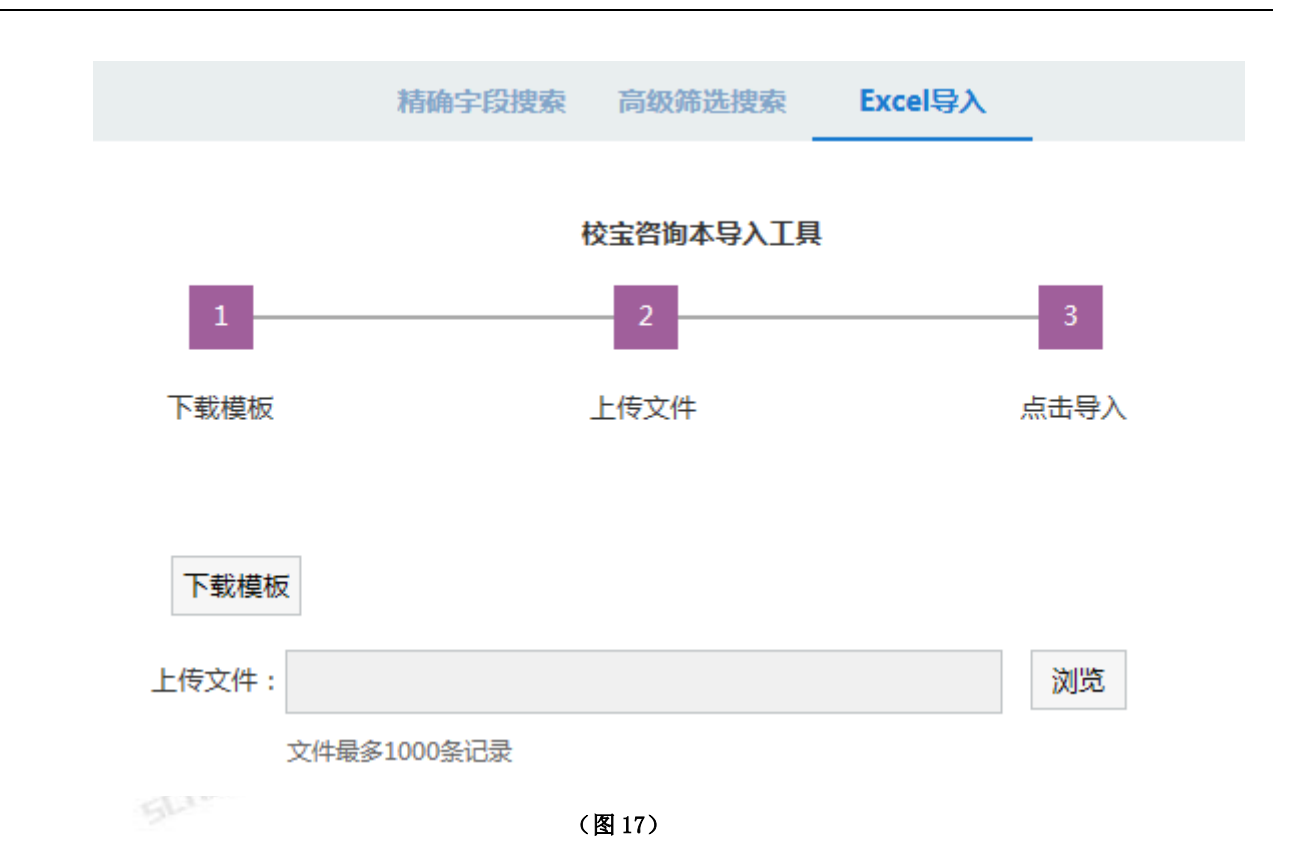

### 4.2 新咨询创建

提示: • 母亲父亲电话至少要填一个。

• 学员信息格式要一致,尽量填写完整,便于后期【市场分析】。如图 18, 班级年级是三年级 2 班, 其他学员写"三(2)、三年二班",则系统认为他们不是同一个年级。

示例:张浩哲妈妈今年1月份带孩子参加了机构的免费公开课,觉得课程互动性很强,5月2日带孩子来前 台询问了三门课程的收费情况,报名意向很高。丁桥校区的前台老师记录了本次咨询(图18)。

| 学生详细                                                    | 学生详细信息                                |          |            |      |            |      |  |  |  |  |
|---------------------------------------------------------|---------------------------------------|----------|------------|------|------------|------|--|--|--|--|
| 学员姓名                                                    | 张浩哲                                   | 学员性别     | o 2 o 2    | 学员生日 | 2005-05-11 |      |  |  |  |  |
| 母亲电话                                                    | 13857777777                           | 父亲电话     | 1865555555 | 其他电话 | 87113333   |      |  |  |  |  |
| 公立学校                                                    | 保俶路实验小学                               | 班级年级     | 三年级2班      | 居住区域 | 东方和园       |      |  |  |  |  |
| 其他信息                                                    | 爸爸是大学教授                               |          |            |      |            |      |  |  |  |  |
|                                                         |                                       |          |            |      |            | 上传照片 |  |  |  |  |
|                                                         |                                       |          |            |      |            |      |  |  |  |  |
| 咨询方                                                     | 抗 💿 来电 💿 来访                           | ◎ 网络 ◎ 其 | 他          |      |            |      |  |  |  |  |
| 咨询调                                                     | 我们们的一个小学生。                            | ▼ 剑桥英语   | ▼ 新思维数学 ▼  | •    |            |      |  |  |  |  |
| 咨询内                                                     | <sup>3</sup> 容 学费多少                   |          |            | _    |            |      |  |  |  |  |
| 意向                                                      | 度 高 ▼                                 |          |            |      |            |      |  |  |  |  |
| 枋                                                       |                                       |          |            |      |            |      |  |  |  |  |
|                                                         |                                       |          |            |      |            |      |  |  |  |  |
| 销售来源 1月公开课 销售员 伍玲玲 ? 咨询日期 2016-05-02 14:30 📅 经办: 丁桥校区 🔹 |                                       |          |            |      |            |      |  |  |  |  |
|                                                         | · · · · · · · · · · · · · · · · · · · |          |            |      |            |      |  |  |  |  |
|                                                         | (图 18)                                |          |            |      |            |      |  |  |  |  |

### 4.3 新学员录入

### 4.3.1 有咨询记录快速报名

PALRS 第一步:【前台业务】-【新生报名】-<u>有咨询记录</u>下填写学员姓名或电话尾号-【查询】

| 有咨询记录<br>快速报名                                  | 无咨询记录<br>直接服名                    |
|------------------------------------------------|----------------------------------|
| 学员姓名       张三丰         电话尾号                    | 送择报名课程                           |
| □ 1 👷 张三丰 男 9岁 🗋 13654256456   英语<br>美术 += 于老师 | + 无 力报名 大马英禾 客户 06-22 15:48 编辑 💈 |

(图19)

#### 选择报名课程

|   | ~      |           | ~ |  |
|---|--------|-----------|---|--|
|   | ~      |           | ~ |  |
|   | ~      |           | ~ |  |
| 1 | 取消     | 继续        |   |  |
|   | 示班级学生数 | 20日 (降低性能 | ) |  |

(图 20)

第二步:点击【办报名】(图19),选择报名课程(图20),点击【继续】

提示:免费版可一次报3科。

第三步;选择班级-输入学费信息-购买教材杂项-选择支付方式-输入经办信息(图 21)-【保存并打印】-跳转至打印界面(图 27)

提示: • 选择优惠或折扣, 输入优惠金额或折扣比例, 得到该科应收的优惠价。

- 应收由系统计算得出,无法手动输入。
- 实收为本次报名的实收学费,可手动修改。

| 学生详细信息                                                                            | J              |            |              |            |               |          |  |  |
|-----------------------------------------------------------------------------------|----------------|------------|--------------|------------|---------------|----------|--|--|
| 学员姓名                                                                              | 张三丰            | 学员性别       | Ω            | 学员生日       | 2007-06-25    |          |  |  |
| 母亲电话                                                                              | 13654256456    | 父亲电话       | 13321244557  | 其他电话       |               |          |  |  |
| 公立学校                                                                              | 江南大学           | 班级年级       | 三年四班         | 居住区域       | 万事达广场         |          |  |  |
| 可用余额                                                                              | 🕜 0 元          | 可用积分       | 0            | 磁卡卡号       |               |          |  |  |
| 其他信息                                                                              |                |            |              |            |               |          |  |  |
|                                                                                   |                |            |              |            |               | 上传照片     |  |  |
|                                                                                   |                |            |              |            |               |          |  |  |
|                                                                                   |                |            |              |            |               |          |  |  |
| 大马美术/                                                                             | 基础线描1班/06-02/弥 | 老师/2000元/期 | ▼ 新建 原价      | ✔ = 应收 200 | 0.00 - 使用余额   | 0 元 = 实收 |  |  |
| 2000.00                                                                           |                |            |              |            |               |          |  |  |
| □ 插班减                                                                             | 少 0 课时         |            |              |            |               |          |  |  |
| 对内备》                                                                              | ±:             |            |              |            |               |          |  |  |
| 对外备注                                                                              | ±:             |            |              |            |               |          |  |  |
|                                                                                   |                |            |              |            |               |          |  |  |
|                                                                                   | 📑 教材项          | (本课程)      | 教材项 ( 所有课程 ) | 📄 杂费项      | ( 按住Ctrl+F可快速 | 找到教材)    |  |  |
| 甘油作品                                                                              | + Y _ F0       |            |              |            |               |          |  |  |
| 基础创用口                                                                             | 4 ¥ 50 X2      |            |              |            |               |          |  |  |
|                                                                                   |                |            | 教材杂费总计       | + 100.00 元 |               |          |  |  |
|                                                                                   |                |            |              |            |               |          |  |  |
| 总计2100.00 元 <sub>现金支付</sub> V =积分2100.00 经办 大马美术 V 销售来源 传单 销售员 赵佩 报名日期 2016-06-22 |                |            |              |            |               |          |  |  |
|                                                                                   |                |            |              |            |               |          |  |  |
|                                                                                   |                |            |              |            |               |          |  |  |
|                                                                                   |                |            | <b></b>      | 保存开打印      |               |          |  |  |

(图 21)

示例一(图 22):一期原价 2000元(假设二期也是 2000元),学员两期连报每期优惠 300元,所以<u>应收</u> 1700元/期,<u>实收</u>两期总学费 3400元。系统提示预存 1700元,即学员<u>可用余额</u>增加 1700元,在下一期报 名中使用该余额。

| 大马美术/基础                         | 线描1班/06-02/张老师/2000元/其 ▽ 新建 \$优惠 ▼ 300 元 = 应收 1700.00 - 使用余额 0 元 = 实收 |
|---------------------------------|-----------------------------------------------------------------------|
| 3400                            | A III III III III III III III III III I                               |
| 01841/96/2                      |                                                                       |
| 对内备注:                           | 两期连报,一期优惠300                                                          |
| 对外备注:                           | 两期连报,一期优惠300                                                          |
|                                 |                                                                       |
|                                 |                                                                       |
|                                 | 预存 1700.00 元 γ                                                        |
|                                 | III 教材项(本课程) IIII 教材项(所有课程) IIII 杂费项 (按住Ctrl+F可快速找到教材)                |
| 基础线描书本 ¥                        | <b>50</b> X2 ▼ ④ 领用                                                   |
|                                 | 教材杂费总计 100.00 元                                                       |
|                                 |                                                                       |
| - <b>3500.00</b> 元 <sub>王</sub> | 观金支付 ▼ =积分3500.00 经办 大马美术 ▼ 销售来源 介绍 销售员 赵佩 报名日期 2016-06-22            |
|                                 | Alter .                                                               |

(图 22)

示例二(图 23):按课时收费的班级,学费标准:100元/课时。购买 30课时数,减去参加活动优惠 200元,<u>应收</u>为 2800元,报名时实际只收了学员 500元定金,所以<u>实收</u>改为 500元,系统提示欠费 2300元。

| 大马美术/基础线描2班/06-20//100元/课时                     | ▼ 新建 X 30 课时 \$优惠 ▼ 200 元 = 应收 2800.00 - 使用余额 |  |  |  |  |  |  |  |  |  |
|------------------------------------------------|-----------------------------------------------|--|--|--|--|--|--|--|--|--|
| 0 元 = 实收 500                                   |                                               |  |  |  |  |  |  |  |  |  |
| 对内备注: 五一优惠200元,定金500元                          |                                               |  |  |  |  |  |  |  |  |  |
| 对外备注:五一优惠200元,定金500元                           |                                               |  |  |  |  |  |  |  |  |  |
|                                                |                                               |  |  |  |  |  |  |  |  |  |
|                                                | 欠费 -2300.00 元 ?                               |  |  |  |  |  |  |  |  |  |
| ■ 教材项(本课程) ● 教材项(所有课程) ● 杂费项 (按住Ctrl+F可快速找到教材) |                                               |  |  |  |  |  |  |  |  |  |
| 教材杂费总计 0 元                                     |                                               |  |  |  |  |  |  |  |  |  |
|                                                | CALL.                                         |  |  |  |  |  |  |  |  |  |

(图 23)

示例三(图 24):按时间收费的班级,学费标准:750元/月。学员参加种菜活动享受报一年9折,所以<u>应</u> 收为8100元。上课日期,系统默认按每月30天计算,所以把06-17手动修改为06-22。如买一年赠送一个 月,修改为2017-07-22即可。

| 大马美术/基础                       | 线描3班/06-20/张老师/750元/月 ▼ 新建 X 12 月 %折扣 ▼ 9折 ▼ = 应收 8100.00 - 使用余额 |  |  |  |  |  |  |  |  |
|-------------------------------|------------------------------------------------------------------|--|--|--|--|--|--|--|--|
| 0 元 =                         | 实收 8100.00                                                       |  |  |  |  |  |  |  |  |
|                               |                                                                  |  |  |  |  |  |  |  |  |
| 对内备注:                         | 种菜微活动一年9折                                                        |  |  |  |  |  |  |  |  |
| 对外备注:                         | 种菜微活动一年9折                                                        |  |  |  |  |  |  |  |  |
| 上课日期: 2016-06-22 到 2017-06-22 |                                                                  |  |  |  |  |  |  |  |  |
|                               | 🚦 教材项(本课程) 📳 教材项(所有课程) 📲 杂费项 (按住Ctrl+F可快速找到教材)                   |  |  |  |  |  |  |  |  |
|                               | 教材杂费总计 0 元                                                       |  |  |  |  |  |  |  |  |
|                               |                                                                  |  |  |  |  |  |  |  |  |

(图 24)

#### 4.3.2 无咨询记录直接报名

CHORLPALRS 第一步:【前台业务】-【新生报名】-无咨询记录下选择报名课程(图19)-【继续】 第二步:报名界面直接输入学员基本信息,其他操作同有咨询记录的报名。

### 4.4 如何打印小票

#### 4.4.1 首次报名打印

操作:报名界面点击【保存并打印】(图 21),跳转后点击【热敏打印】(图 26)即可触发打印 4.4.2 补打小票

操作:【前台业务】-【查学员】-输入姓名或电话尾号-【查询】,在结果列表点击学员姓名(图 25),点 击他某科档案的小图标(图 26)跳转至打印界面(图 27),点击相应按钮即可补打印。

| 🛃 小薇     | 男 9岁                    | 13687777<br>777 | 16春新概念<br>一级 | 新概念英语—<br>级 | Jenny | ¥ 2000.<br>00 | 原             | ¥     | 100     | 0 j | 正常 新        | ٥   | 拱墅<br>校区     | 2016-<br>05-02 | 管理<br>员  |
|----------|-------------------------|-----------------|--------------|-------------|-------|---------------|---------------|-------|---------|-----|-------------|-----|--------------|----------------|----------|
|          | (图 25)                  |                 |              |             |       |               |               |       |         |     |             |     |              |                |          |
| 学员信息     |                         |                 |              |             |       |               |               |       | 骸次信息    | 余额管 | 理想          | 分管理 | 1 再报         | ₴──科(          | ?        |
| 学员姓名     | 小酒                      | ō               | 学员性别         | 2           |       | 学员            | 生日            | 200   | 7-05-05 |     |             | /   |              |                |          |
| 母亲电话     | 13687777777             |                 | 父亲电话         | 185365355   | 555   | 其他            | 其他电话 8655111: |       | 551111  |     |             |     |              |                |          |
| 公立学校     | 学校 保俶路实验小学              |                 | 年级班级         | 级 二年级1班     |       | 居住区域          |               | 启     | 力公寓     |     |             | 7   |              | 7              | )        |
| 可用余额     | 0 🕥                     | 元               | 可用积分         | 🔷 2500      | 0     | 磁卡            | 卡号            | 单     | 击绑定     |     |             |     | $\checkmark$ |                | <u> </u> |
| 其他信息     | 参加过口语比                  | 廣               |              |             |       |               |               |       |         |     |             |     |              |                |          |
|          |                         |                 |              |             |       |               |               |       |         |     |             |     |              |                |          |
|          |                         |                 |              |             |       |               |               |       |         |     |             |     |              |                |          |
| 正常 🛑 1   | 正常 💼 16春新概念—级 🔳 新概念英语—级 |                 |              |             |       |               |               |       |         |     |             |     |              |                |          |
| 学费总计 ¥   | 2000                    |                 |              |             |       | - 续           | 3             | 买教材   | 转班      | 停课  | 退费          | 1   | <u>多改</u>    | 删除             |          |
| 2016-05- | 02 购买教                  | ₩ ¥ 10          | 00 现金 英      | 语—级课本 ×     | 2     | 已领            | 退             | 教材 10 | 000积分   | 拱墅校 | X           | 管理员 | e            | 编辑 🗙           |          |
| 2016-05- | 02 按期缴额                 | 费 ¥ 200         | 00 现金        |             |       |               |               | 200   | 000积分   | 拱墅校 | $\boxtimes$ | 管理员 | E            | 编辑 🗙           |          |

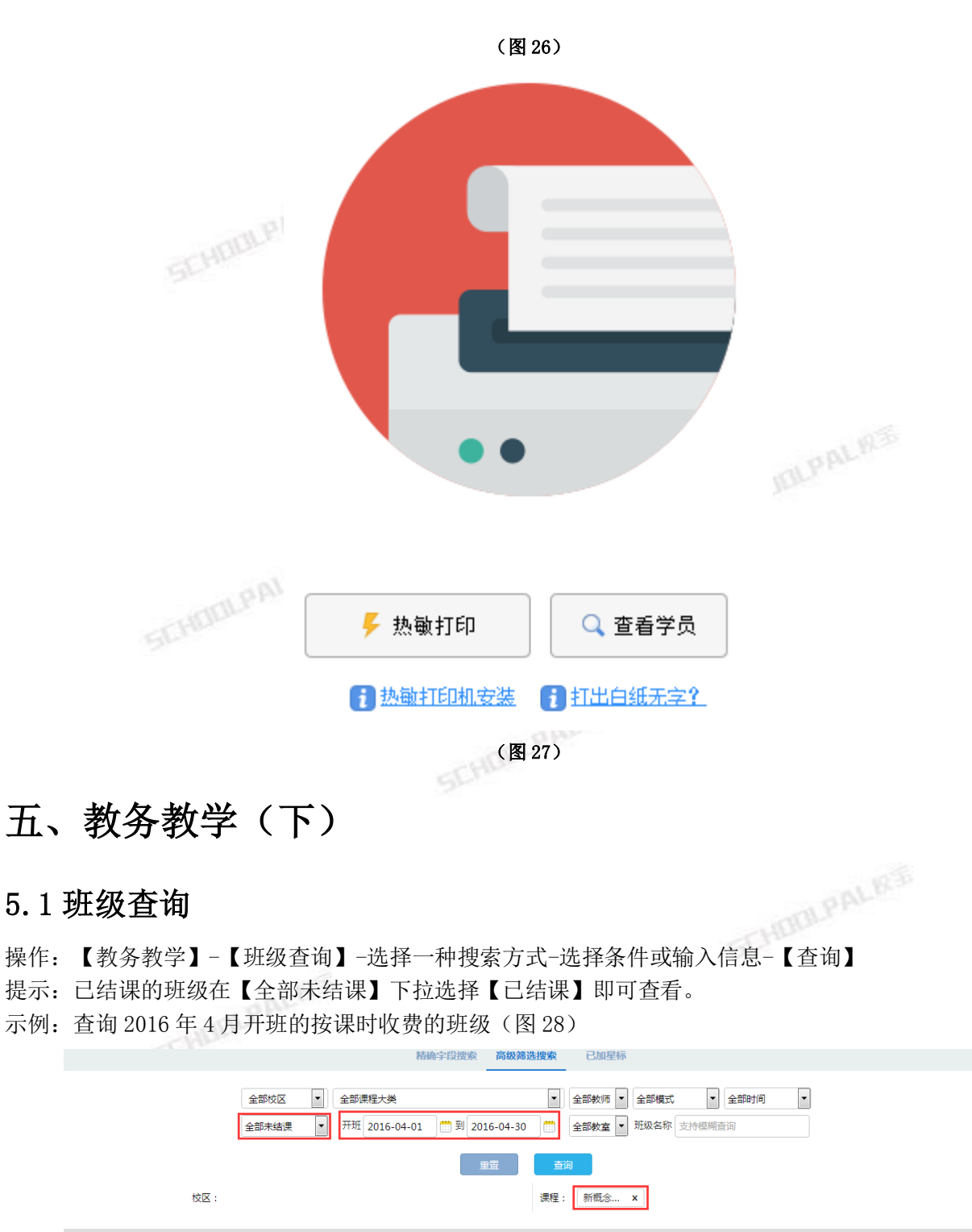

|            |            |    |      |       |         |            |                        |      |     |         | 开班排序 | ; • |
|------------|------------|----|------|-------|---------|------------|------------------------|------|-----|---------|------|-----|
|            | 班级名称       | 人数 |      | 教师    | 🔲 课程    | 💽 开班       | ① 时段                   | 校区   | 教室  | 学费      | 操作   |     |
| <b>†</b> 1 | 📁 16春新概念一级 |    | 3/20 | Jenny | 新概念英语一级 | 2016-04-28 | 六1500-1700,日1900-2100, | 拱墅校区 | 103 | 2000/按期 | 编辑   | ×   |
| 1 2        | 📁 英语       |    | 2/20 | 张老师   | 新概念英语一级 | 2016-04-27 | 日0700-1300,            | 拱墅校区 | 103 | 1000/按期 | 编辑   | ?   |
|            | (图 28)     |    |      |       |         |            |                        |      |     |         |      |     |

### 5.2 班级界面

操作:在【班级查询】结果里点击班级名称,即可进入班级界面(图 29)。

#### 提示: • 点击【快速录入学员】把学员直接录入到该班级,无需再手动选择班级。

#### •点击【编辑班级】可修改除收费模式外的其他信息,如上课时间、教师名称等。

| <ul> <li>□16春新概念─级 200元/期(20课时) 2016-05-13 到 2016-07-12<br/>班额 10人 Jenny @ 103教室</li> <li>局六 15:00:00 到 17:00:00</li> <li>●*快速录入学员</li> <li>□ 信息表</li> <li>□ 信息表</li> <li>編輯班级</li> </ul> |                                                                   |    |   |    |                  |       |               |   |   |    |    |    |   |   |          |                |     |       |  |
|----------------------------------------------------------------------------------------------------|-------------------------------------------------------------------|----|---|----|------------------|-------|---------------|---|---|----|----|----|---|---|----------|----------------|-----|-------|--|
| 提取手                                                                                                    | 提取手机号 发送通知公告 🛛 生日 🗋 显示公立学校 📄 显示居住区域 📄 显示销售信息 📄 显示余额积分 📄 显示转/退/停/结 |    |   |    |                  |       |               |   |   |    |    |    |   |   |          |                |     |       |  |
| 🔲 全选                                                                                                    |                                                                   |    |   |    |                  | 校宝家关注 | 实收学费          |   |   | 教材 | 杂费 | 状态 |   |   | 经办人      |                |     | 办理    |  |
| 1                                                                                                    | 2                                                                 | 李四 | 男 | 9岁 | 18744444<br>44   |       | ¥1800.<br>00  | 惠 | ¥ | 0  | 0  | 正常 | 新 |   | 文三校<br>区 | 2016-0<br>5-04 | 管理员 | ¥续报 🛛 |  |
| 2                                                                                                    |                                                                   | 小薇 | 男 | 9岁 | 1338888888<br>88 |       | ¥ 2000.<br>00 | 原 | ¥ | 0  | 0  | 正常 | 新 | ٥ | 文三校<br>区 | 2016-0<br>5-02 | 管理员 | ¥续报 🛛 |  |
| □ 3 <b>2</b> 王小明 男 9岁 □ 134555555 55 55                                                                                                    |                                                                   |    |   |    |                  |       | ¥1700.<br>00  | 插 | ¥ | 0  | 0  | 正常 | 新 |   | 南厂校<br>区 | 2016-0<br>4-29 | 管理员 | ¥续报 🛛 |  |
| (图 29)                                                                                                    |                                                                   |    |   |    |                  |       |               |   |   |    |    |    |   |   |          |                |     |       |  |

### 5.3 考勤记录

### 5.3.1 考勤录入

操作:班级界面点击【考勤记录】-选择日期(图31)-【编辑】-填写信息(图30)-【保存】 提示:上课、补课、旷课扣课时,请假和未记录不扣课时。

| 班级名称 📁 基础线描    | 1班                                               |
|----------------|--------------------------------------------------|
| 上课日期:<br>上课学生: | 2016-06-16  □ □ 未记录 ④上课 ○ 请假 ○ 旷课 ○ 补课           |
| 😒 张三丰          | 正常 ○未记录 ●上课 ○ 请假 ○ 旷课 ○ 补课 纪律专注 5 ♥ 分 活跃参与 5 ♥ 分 |
| 教师留言:          | 最多可输入50字                                         |
| 🞅 张二丰          | 正常 ○未记录 ●上课 ○ 请假 ○ 旷课 ○ 补课 纪律专注 5 ♥ 分 活跃参与 5 ♥ 分 |
| 教师留言:          | 最多可输入50字                                         |
| 🎅 张─≢          | 正常 ○未记录 ④上课 ○请假 ○旷课 ○补课 纪律专注 5 ♥ 分 活跃参与 5 ♥ 分    |
| 教师留言:          | 最多可输入50字                                         |
| 上课人数:          | 3 人 (总计3人)                                       |
|                | 取消保存                                             |
| 杏看老勤记录         | (图 30)                                           |
|                |                                                  |

### 5.3.2 查看考勤记录

操作:班级界面【考勤记录】-【查看更多】-选择日期范围(图31)-【查看】 示例:查看某个按课时的班级6月份的所有考勤记录(图31)

|    | 日期 | 范围: 201 | .6年06月 💊 | 2 □ 显示转/) | 退/停/结学员 | 查看  |
|----|----|---------|----------|-----------|---------|-----|
|    |    |         |          | 上课记录      |         |     |
|    | 月  | H       |          | 张三丰       | 张二丰     | 张一丰 |
|    | 06 | 01      | 编辑       |           |         |     |
|    | 06 | 02      | 编辑<br>编辑 |           |         |     |
|    | 06 | 03      | 编辑       |           |         |     |
|    | 06 | 04      | 编辑       |           |         |     |
|    | 06 | 05      | 编辑       |           |         |     |
|    | 06 | 06      | 编辑       |           |         |     |
|    | 06 | 07      | 编辑       |           |         |     |
|    | 06 | 08      | 编辑       |           |         |     |
|    | 06 | 09      | 编辑       |           |         |     |
|    | 06 | 10      | 编辑       |           |         |     |
|    | 06 | 11      | 编辑       |           |         |     |
|    | 06 | 12      | 编辑       |           |         |     |
|    | 06 | 13      | 编辑       |           |         |     |
|    | 06 | 14      | 编辑       |           |         |     |
|    | 06 | 15      | 编辑       |           |         |     |
|    | 上课 | 总计      |          | 4         | 3       | 4   |
|    | 旷课 | 总计      |          |           |         |     |
|    | 补课 | 总计      |          |           |         |     |
|    |    |         |          | (图 31)    |         |     |
| 子彩 | 充计 |         |          |           |         |     |

## 六、财务统计

### 6.1 流水账的查看和统计

PRI PAL 8 操作:【财务统计】-【流水账】-输入信息或筛选条件-【查询】 示例:查询所有校区4月份新概念英语一级这门课的收入(图32),在页面最下方有学费总计、教材总计、 <u>杂费总计</u>(图33)。

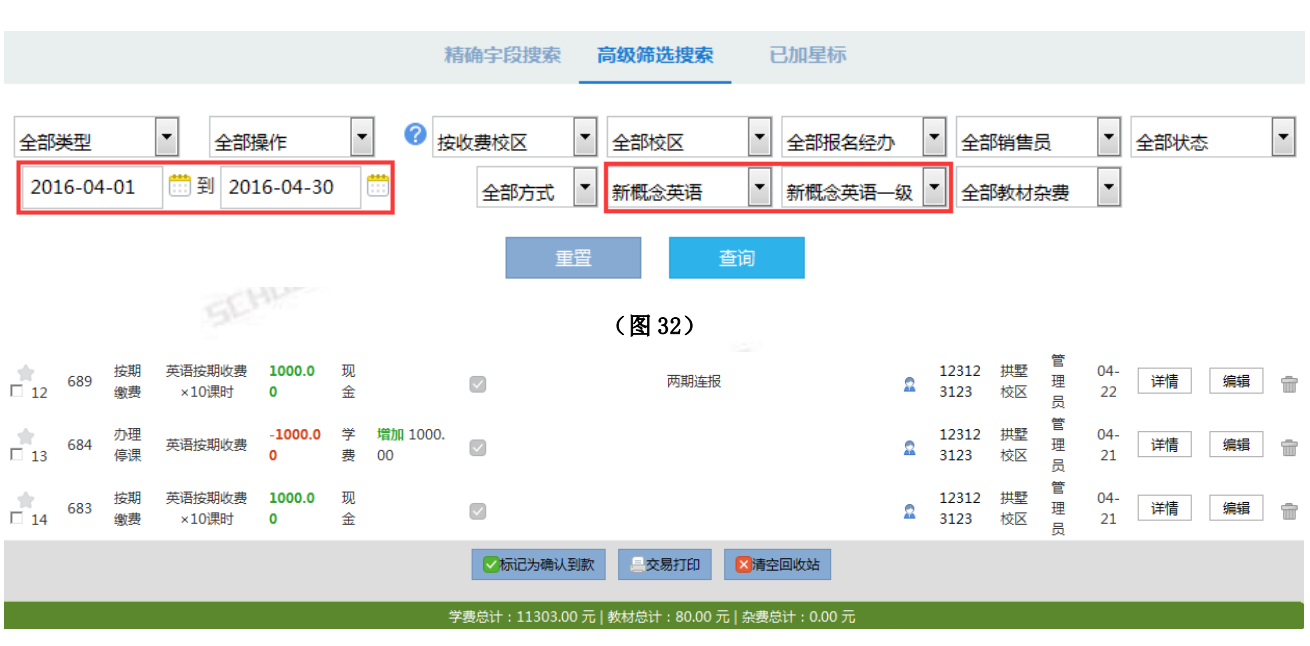

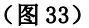

## 6.2 如何对账

操作:流水账【查询】-勾选实际到账的交易-【标记为确认到款】(图33),再在【流水账】高级筛选下 选择【全部状态】为【已到款】(图 32)-【查询】

示例:核对4月份新概念英语一级这门课的收入与实际是否一致。在图32查询结果中核对哪些交易的费用 实际已到机构账户,勾选它们并点击【标记已确认到款】。筛选状态【已到款】的所有交易总计。

### 6.3 支出账与其他收入项目

操作:第一步:【系统设置】-【支出项目】-添加支出大类和子类-【保存】 第二步: 【财务统计】-【支出账】-【记录支出】(图 34)-填写信息-【保存】 SCHOOL 第三步: 【财务统计】-【支出账】-筛选条件-【查询】 提示:【其他收入项目】操作类似。 SCHOOLPALS

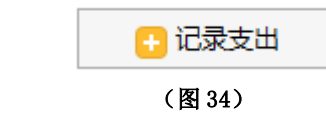

### 6.4 交易回收站与档案回收站

简介:删除的交易可在【交易回收站】进行查看、【还原】或彻底删除。删除的档案可在【档案回收站】 进行查看、彻底删除或进入学员页面后【还原】。

### 七、市场分析

操作:点击某个项目,选择相应信息,点击【生成报表】,即可查看报表。 示例:对比统计今年到5月13为止文三校区不同推广方式##+// 选<u>文</u>三校区-选择口## -// 示例:对比统计今年到5月13为止文三校区不同推广方式带来的报名量。【市场分析】-【报名来源】-勾 选文三校区-选择日期-【生成报表】(图 35)。每个报表都有柱状图、饼状图、表格三种形式。

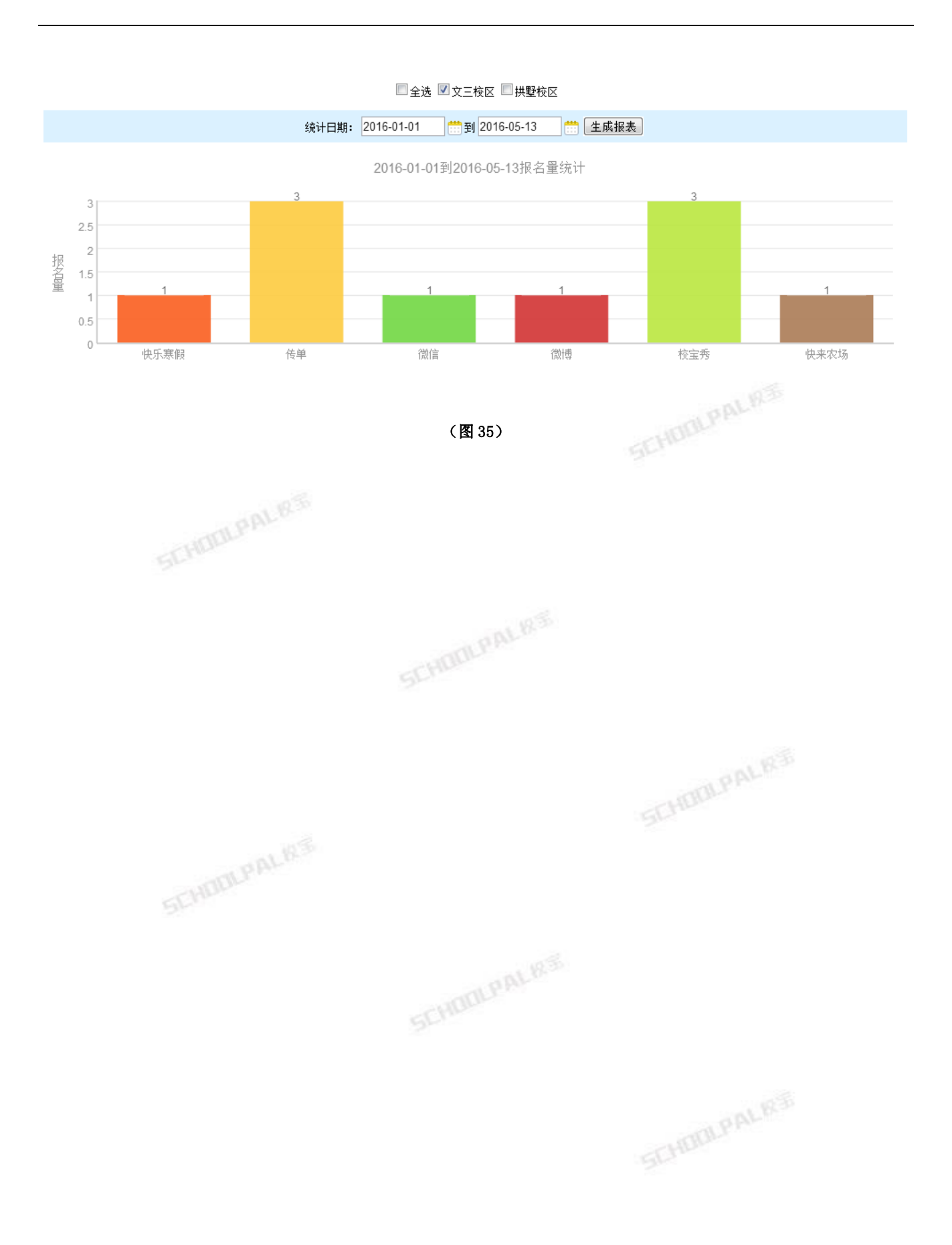